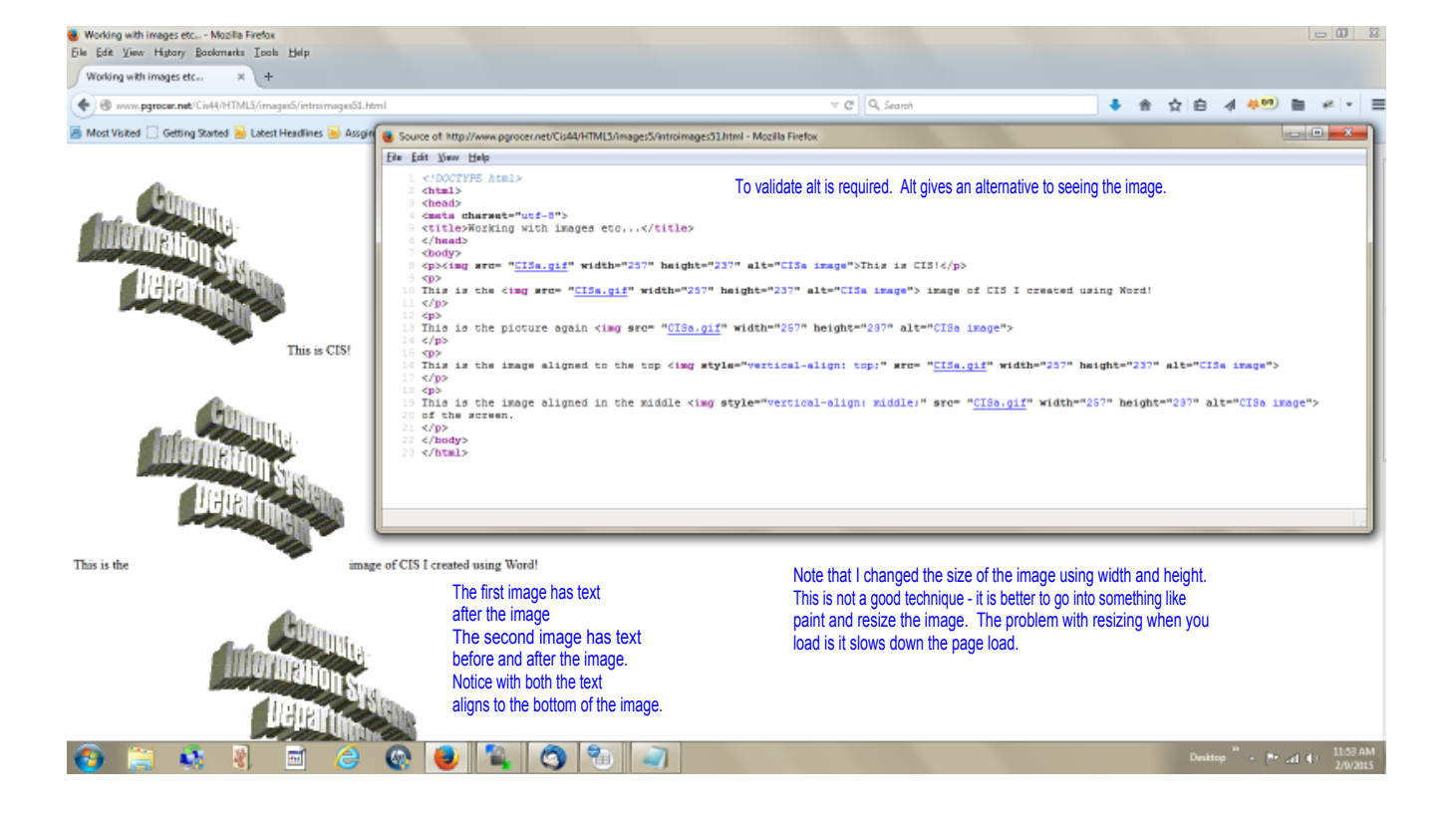

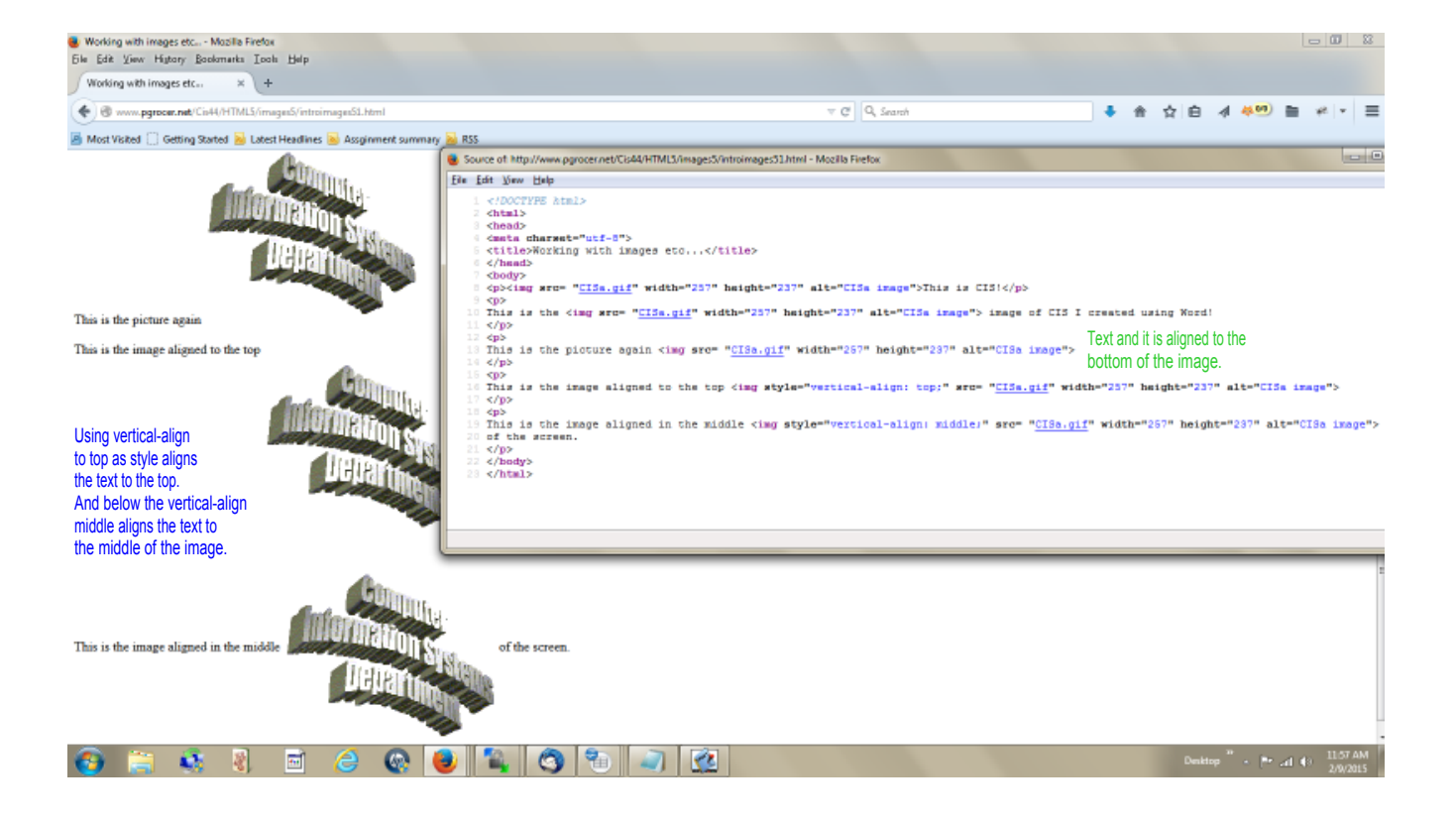

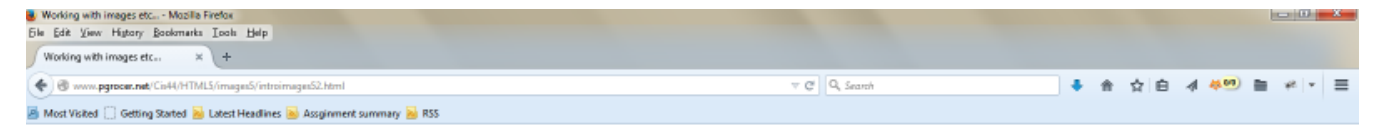

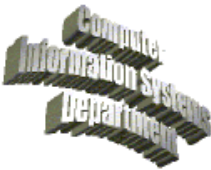

This is illustrating wrap, so I need to type lots of text and since I have nothing to say, I am going to just keep typing, and typing, and typing, and typing, and typing, and typing, and typing and typing. This is illustrating wrap, so I need to typic lots of text and since I have nothing to easy. I am going to just keep typing, and typing, and typing, a age

This is illustrating wrap, so I need to type lots of text and since I have nothing to say, I am going to just keep typing, and typing, and typing, and typing, and typing,

This is illustrating wrap, so I need to type loss of text and since I have nothing to say. I am going to just keep typing, and typing, and

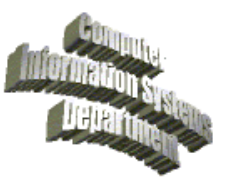

Pr al € 1201 PM 2/9/2015

The next slide will show this on a screen with less width.

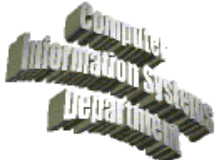

Cer ter needs to be enclosed in so thing like dividsions that allow cen

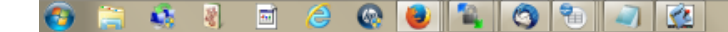

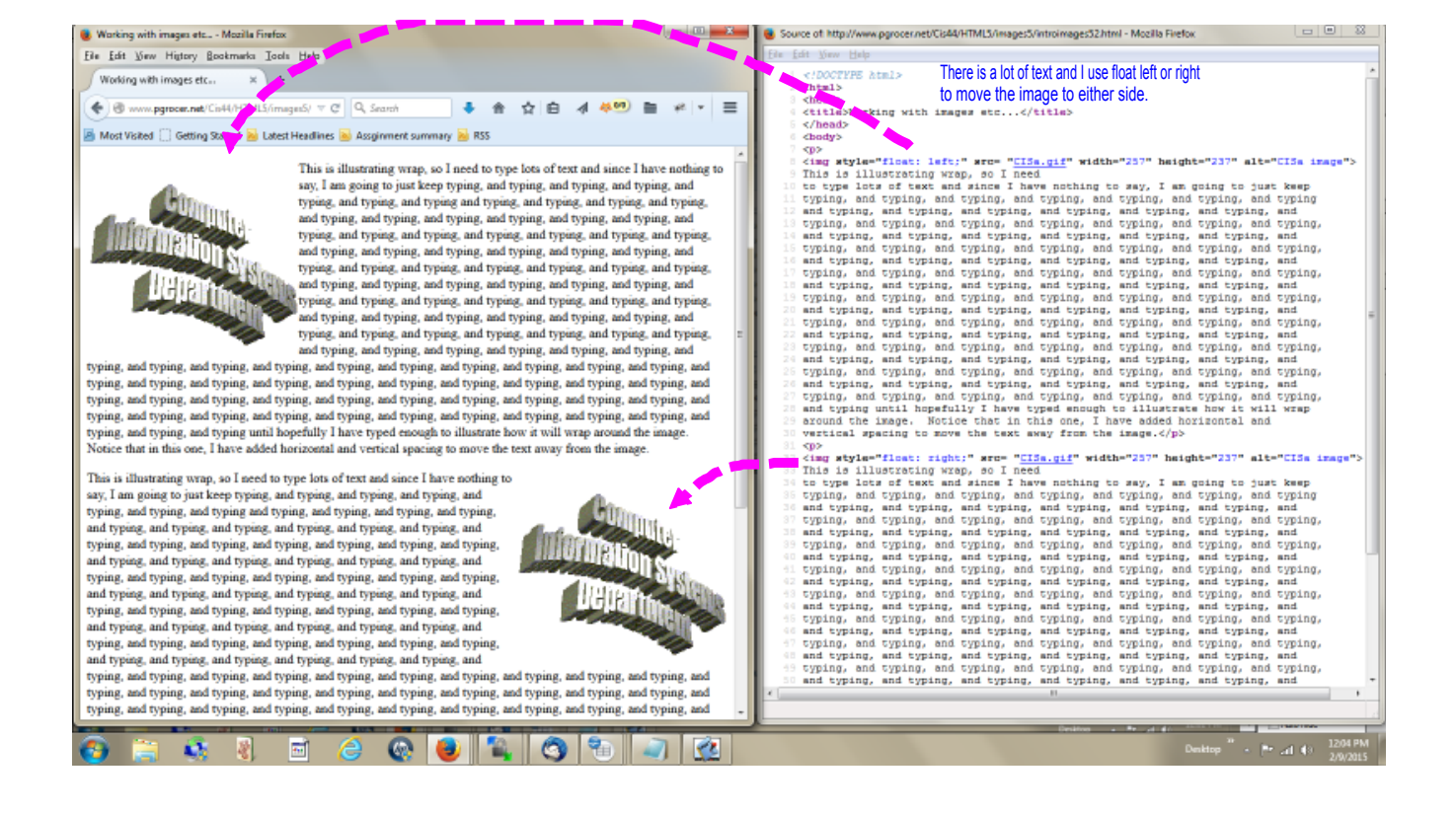

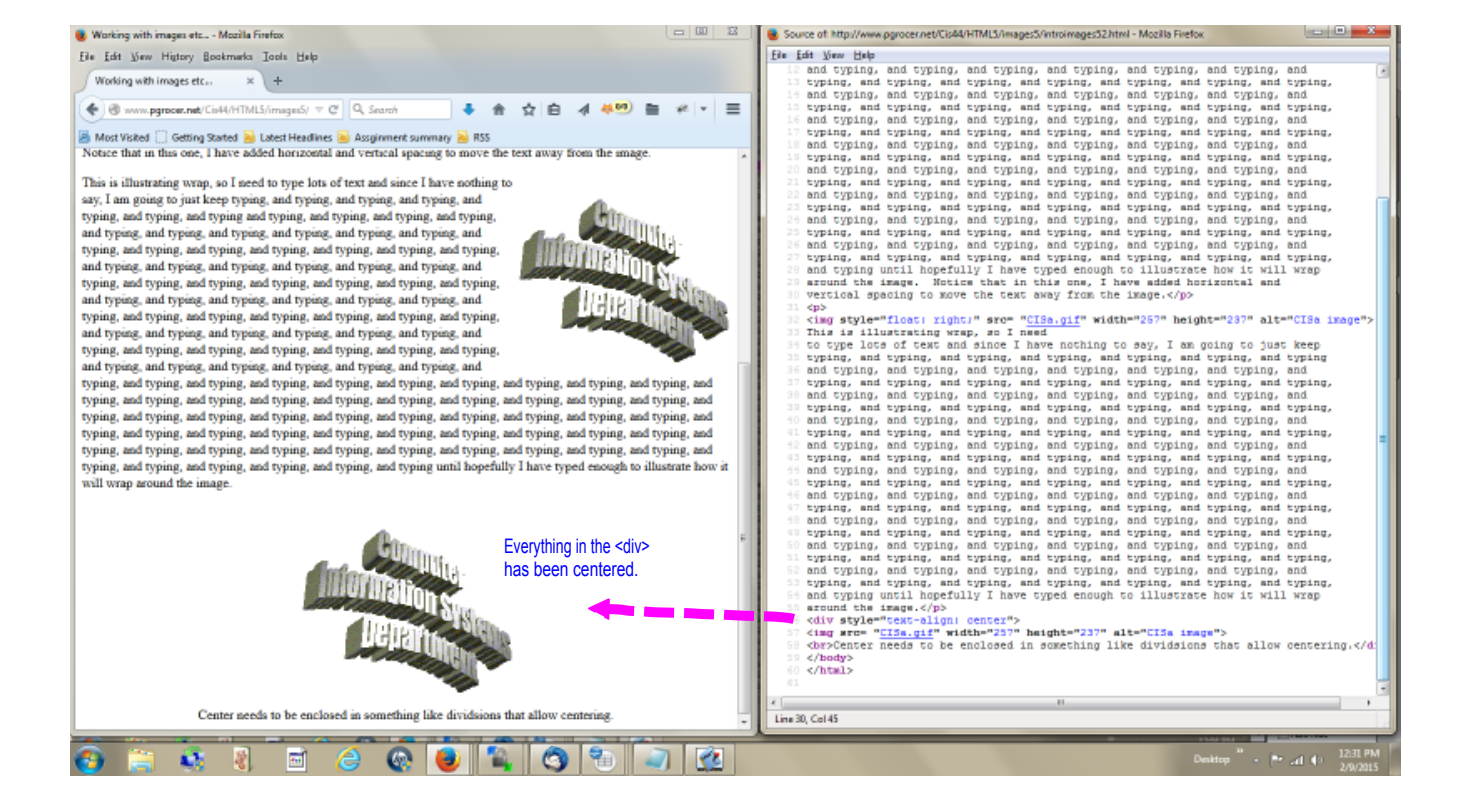

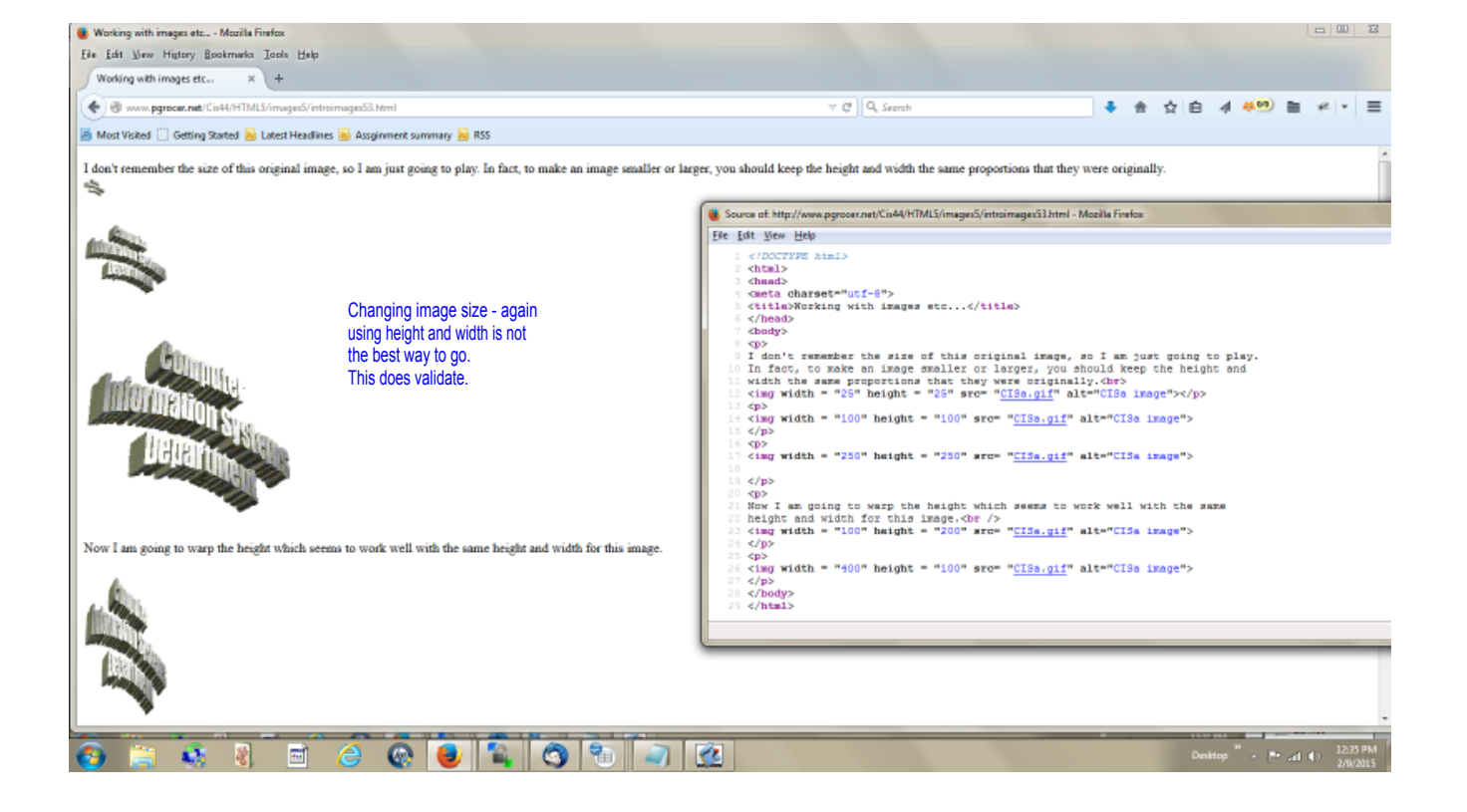

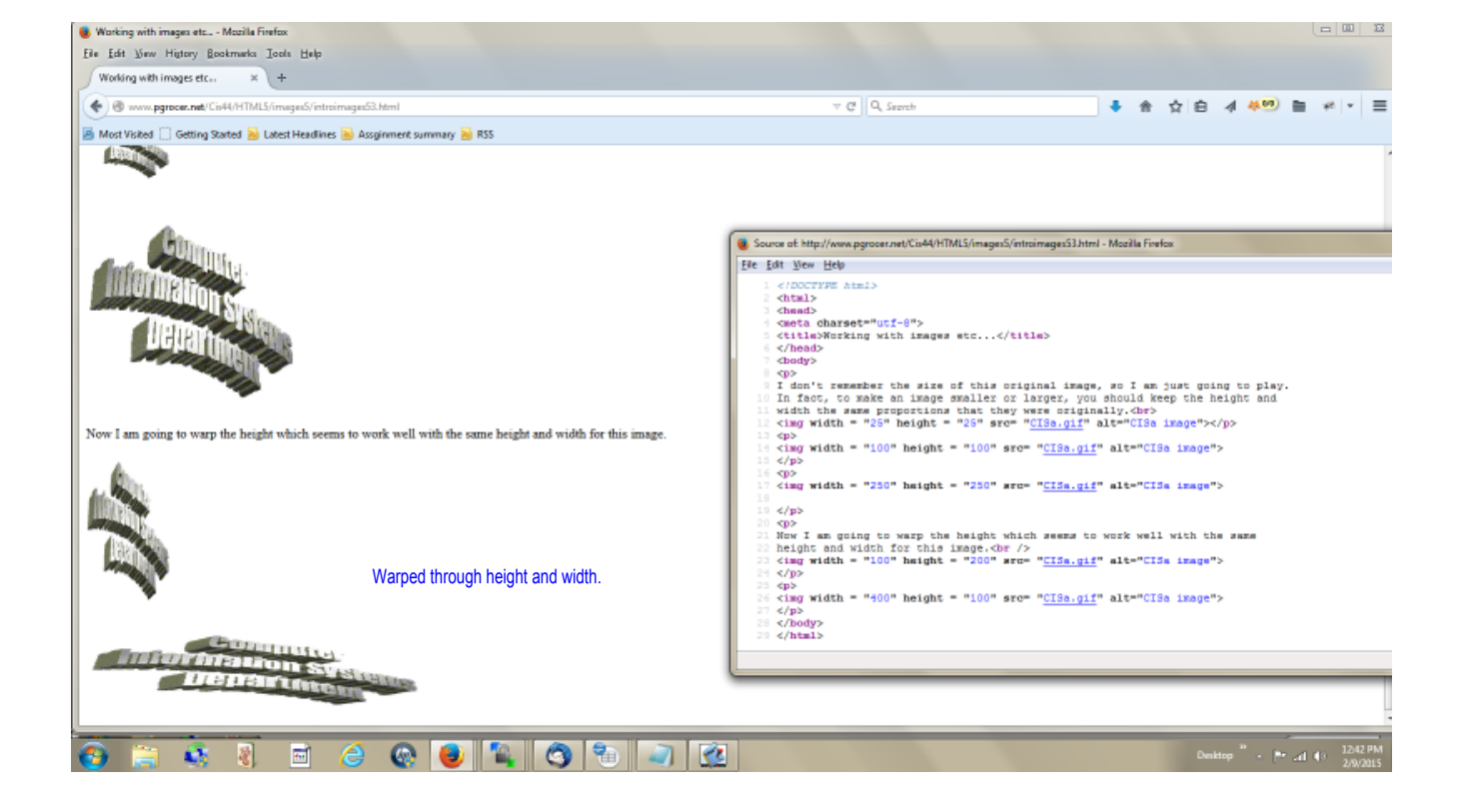

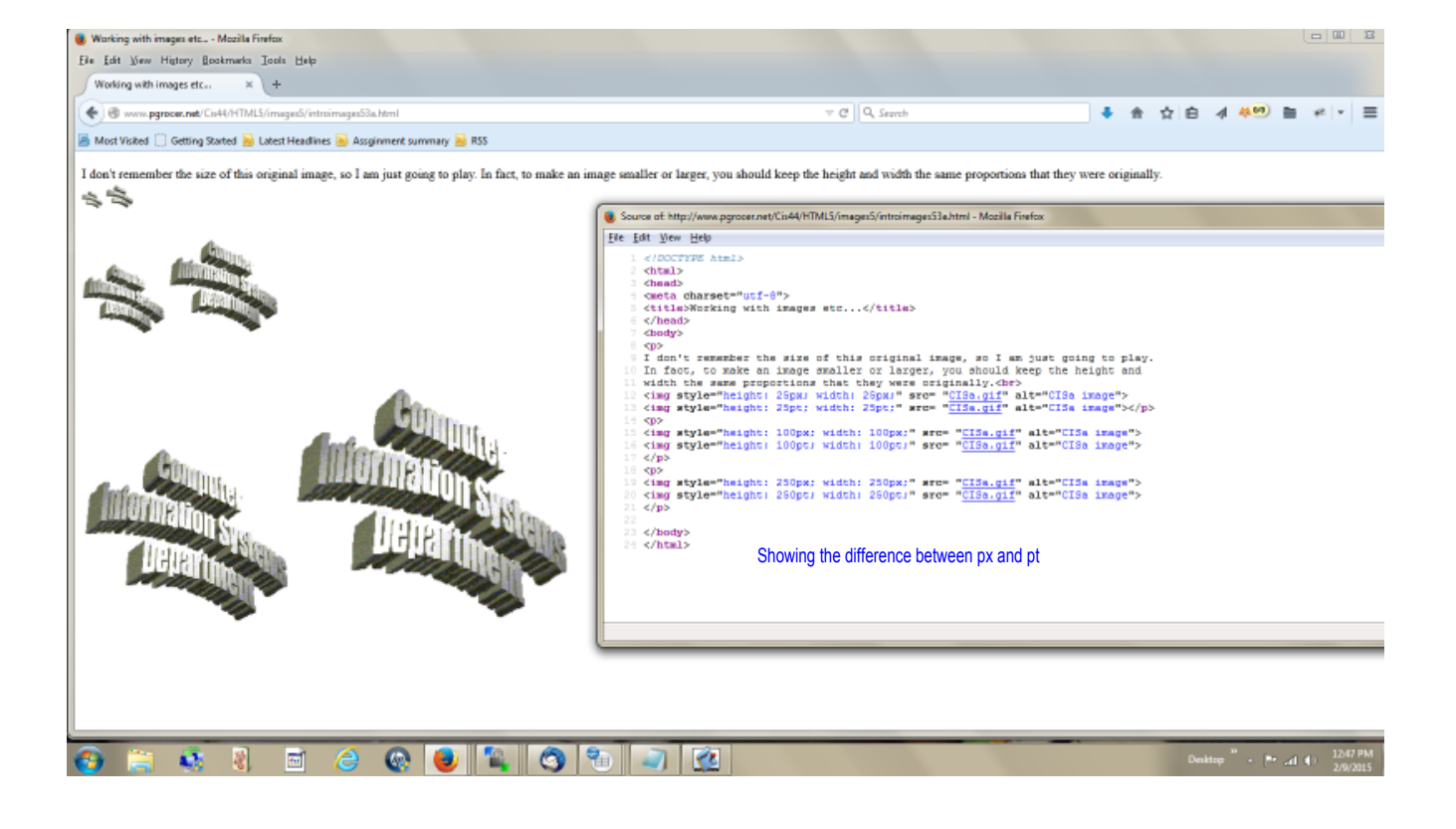

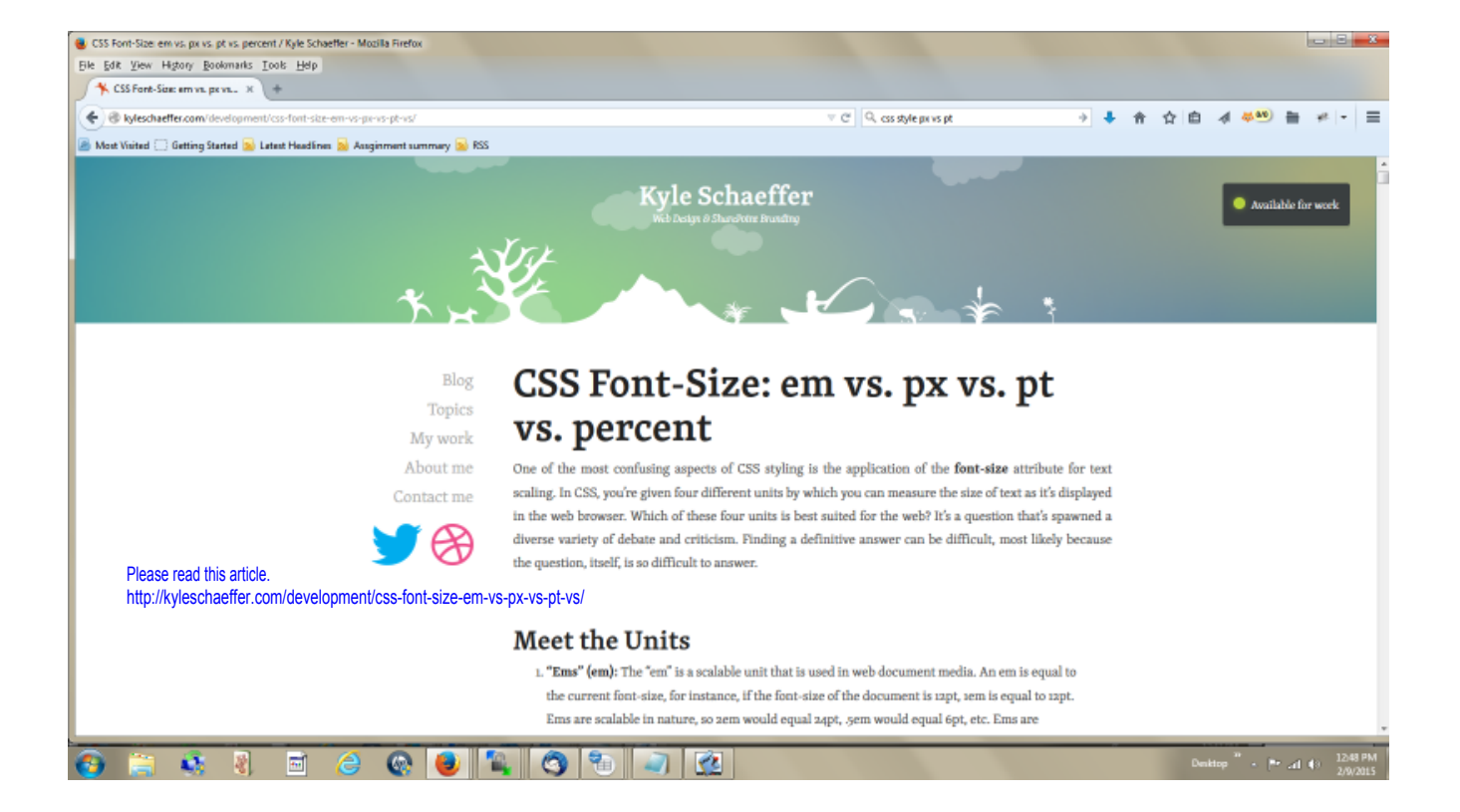

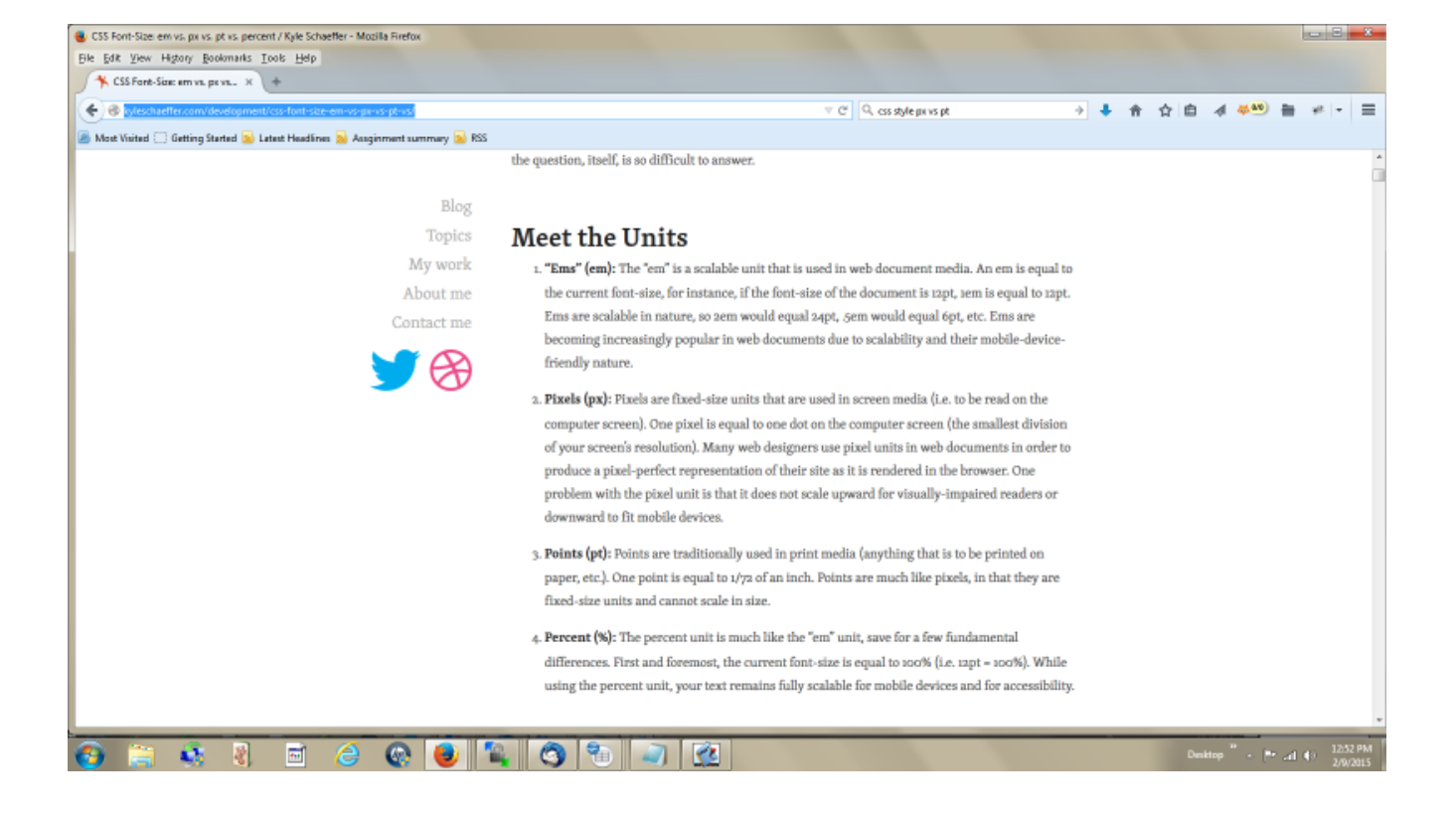

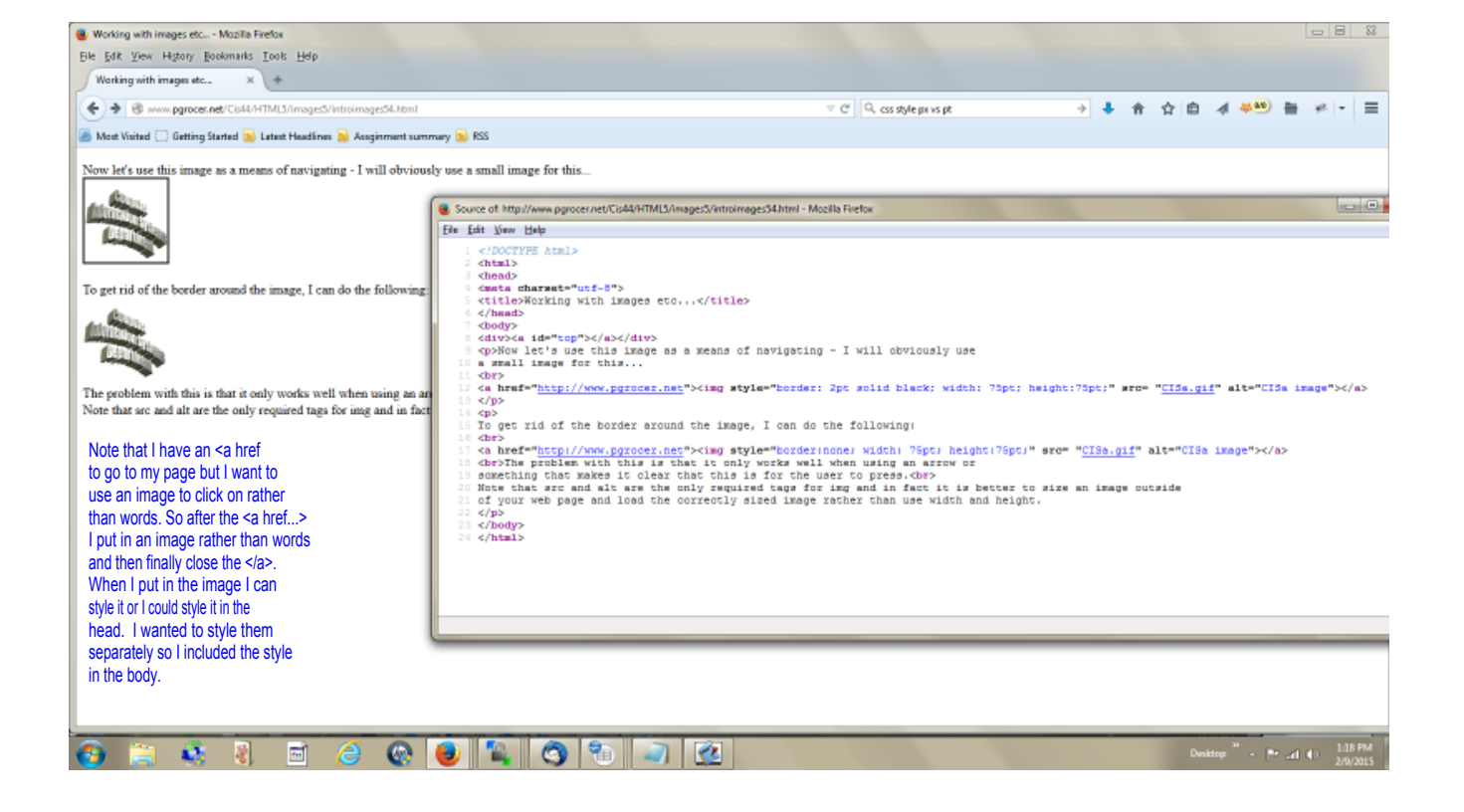

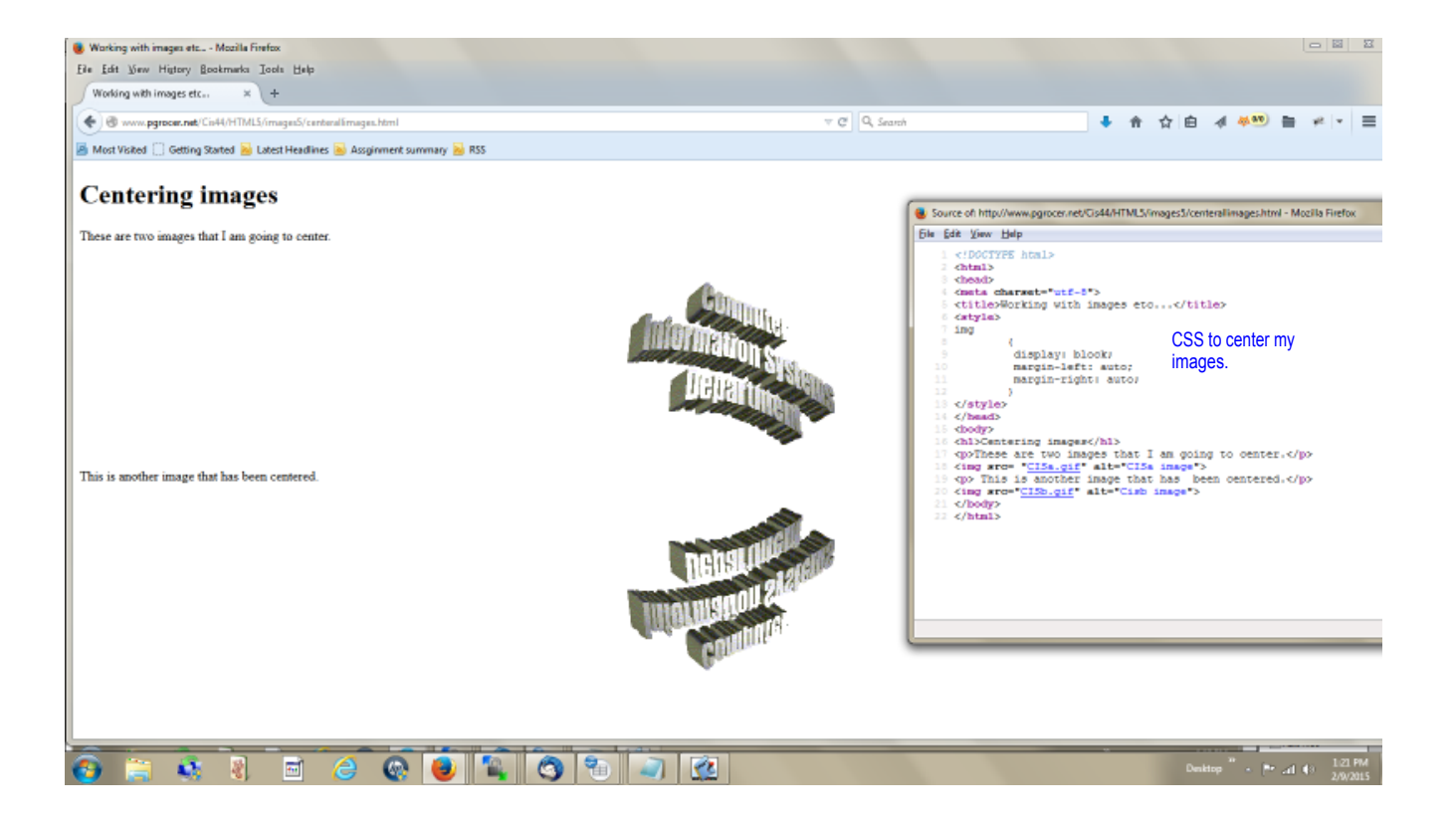

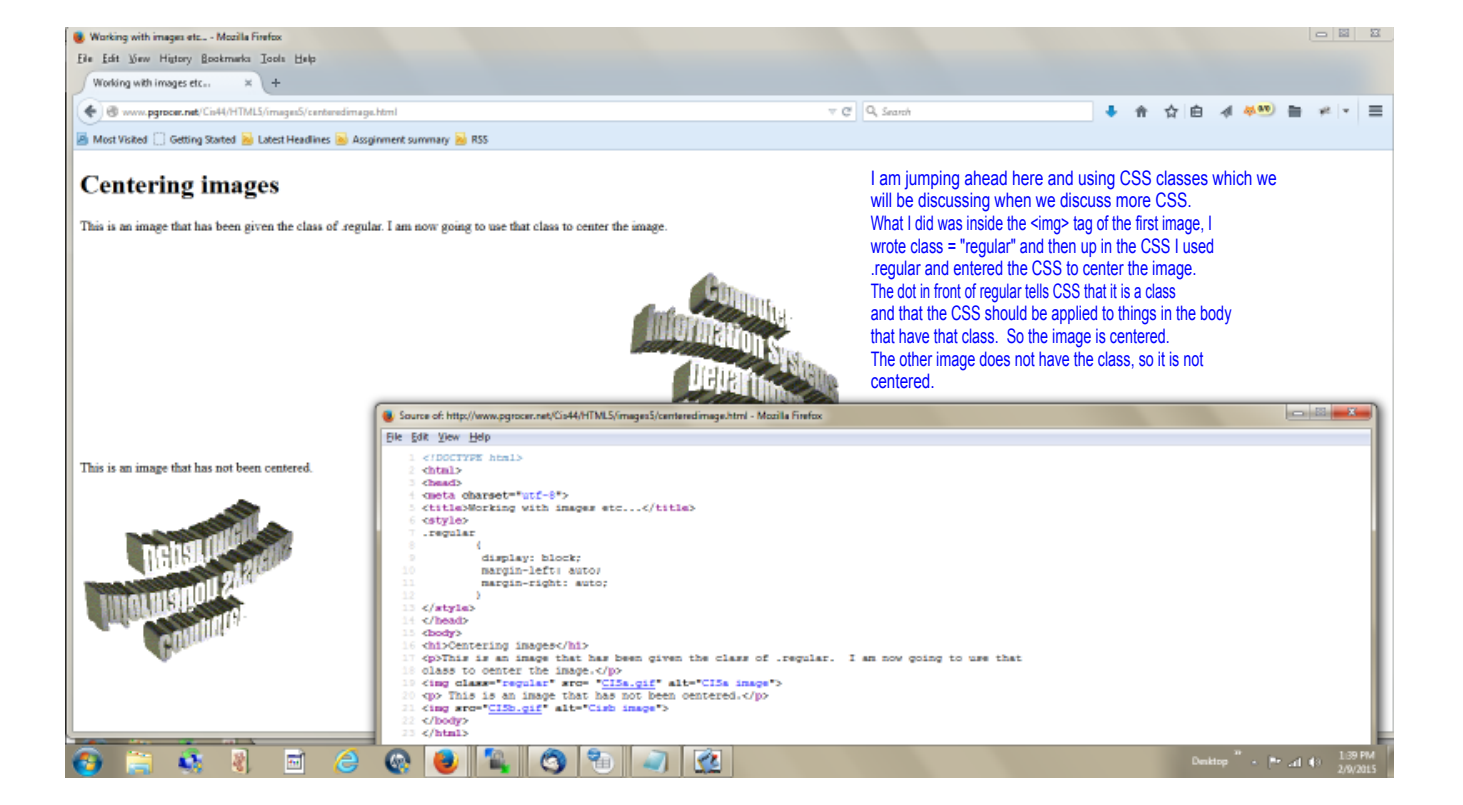

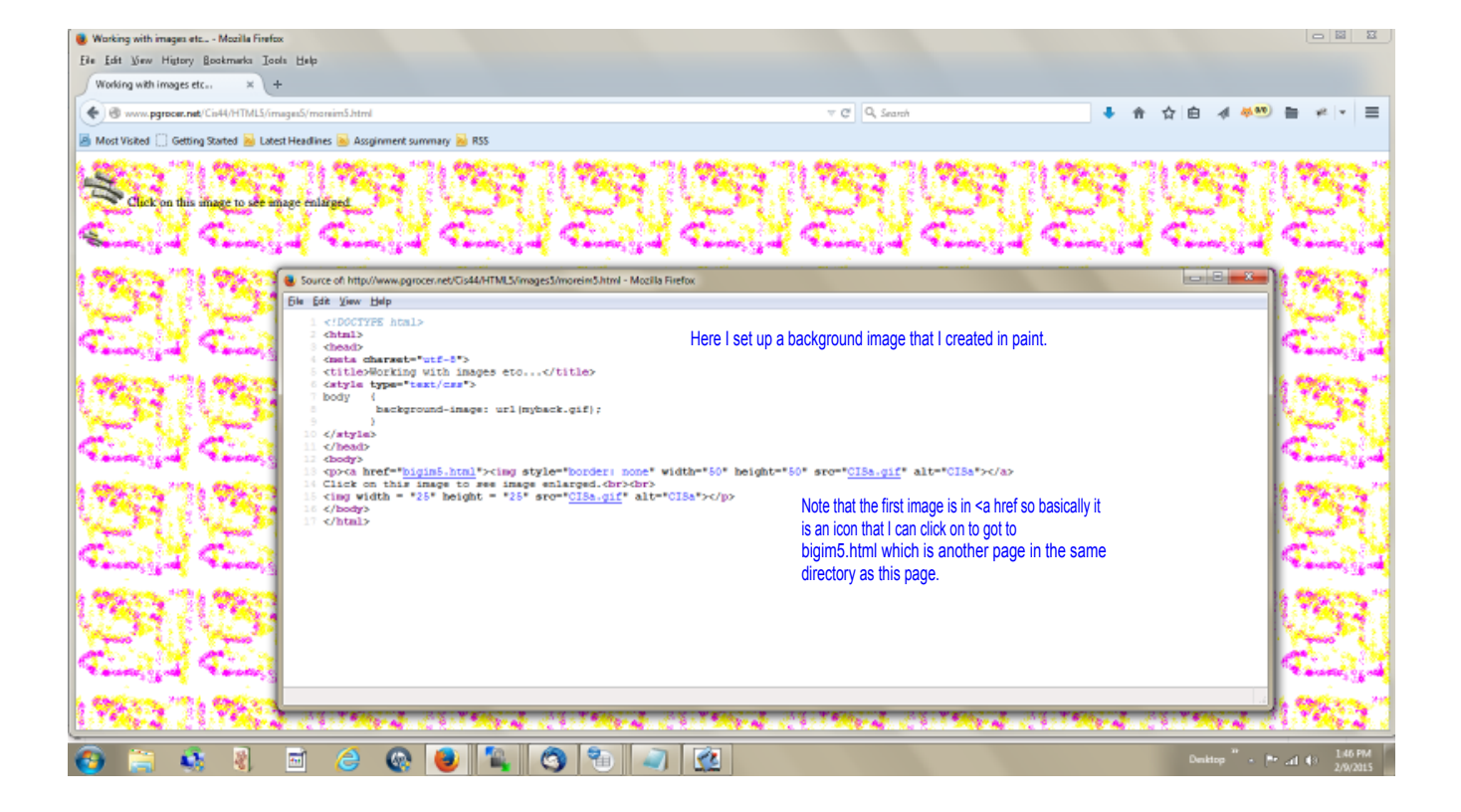

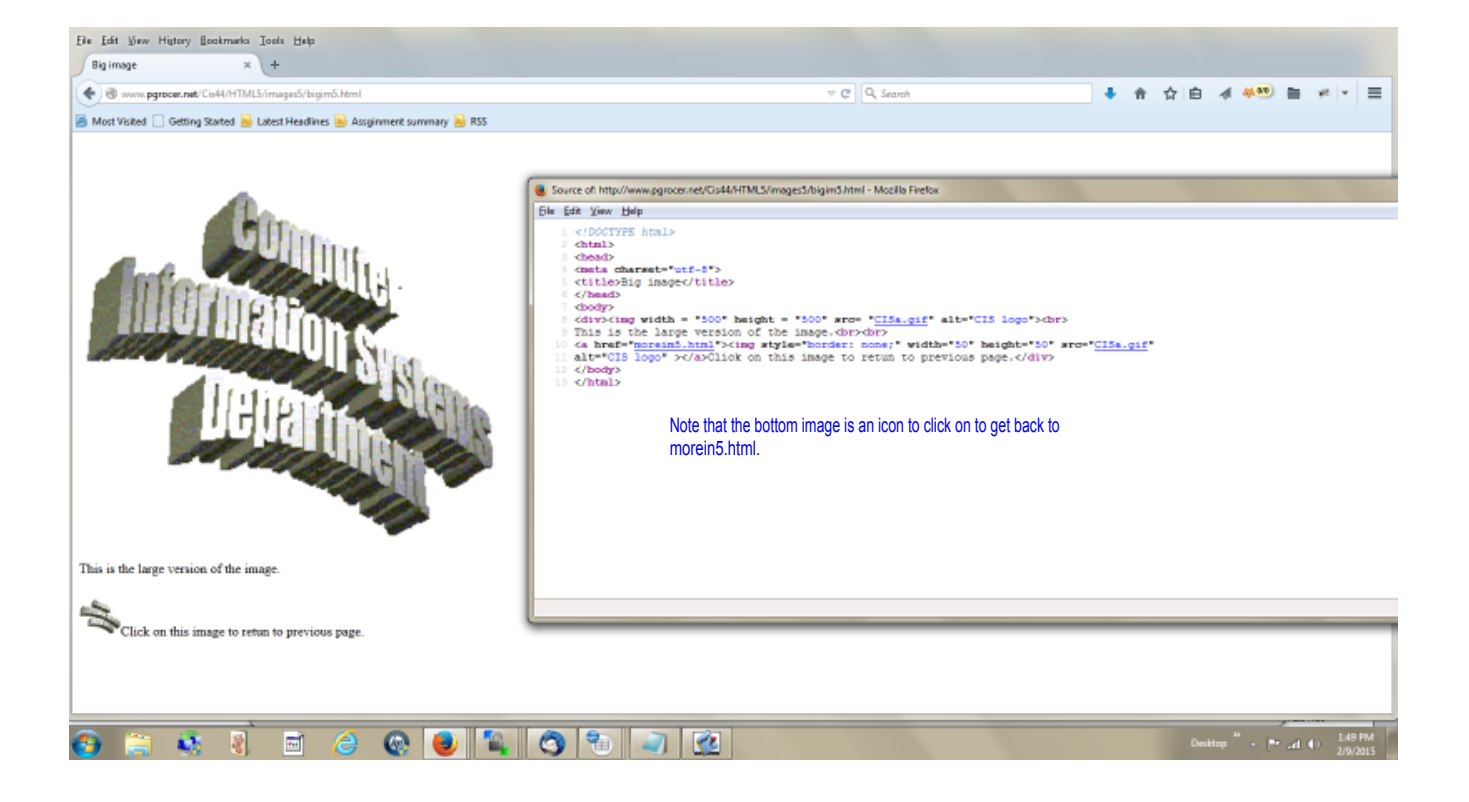

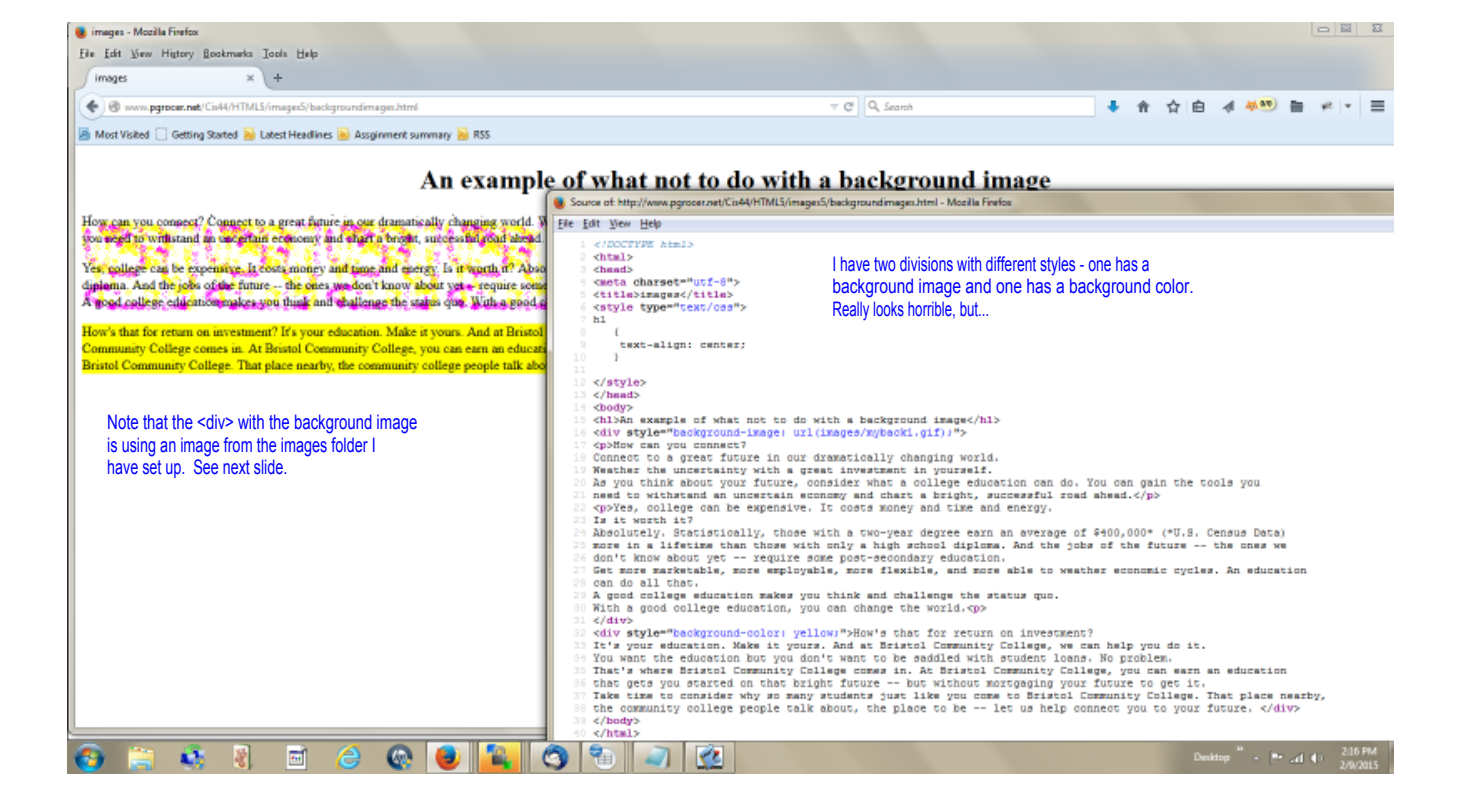

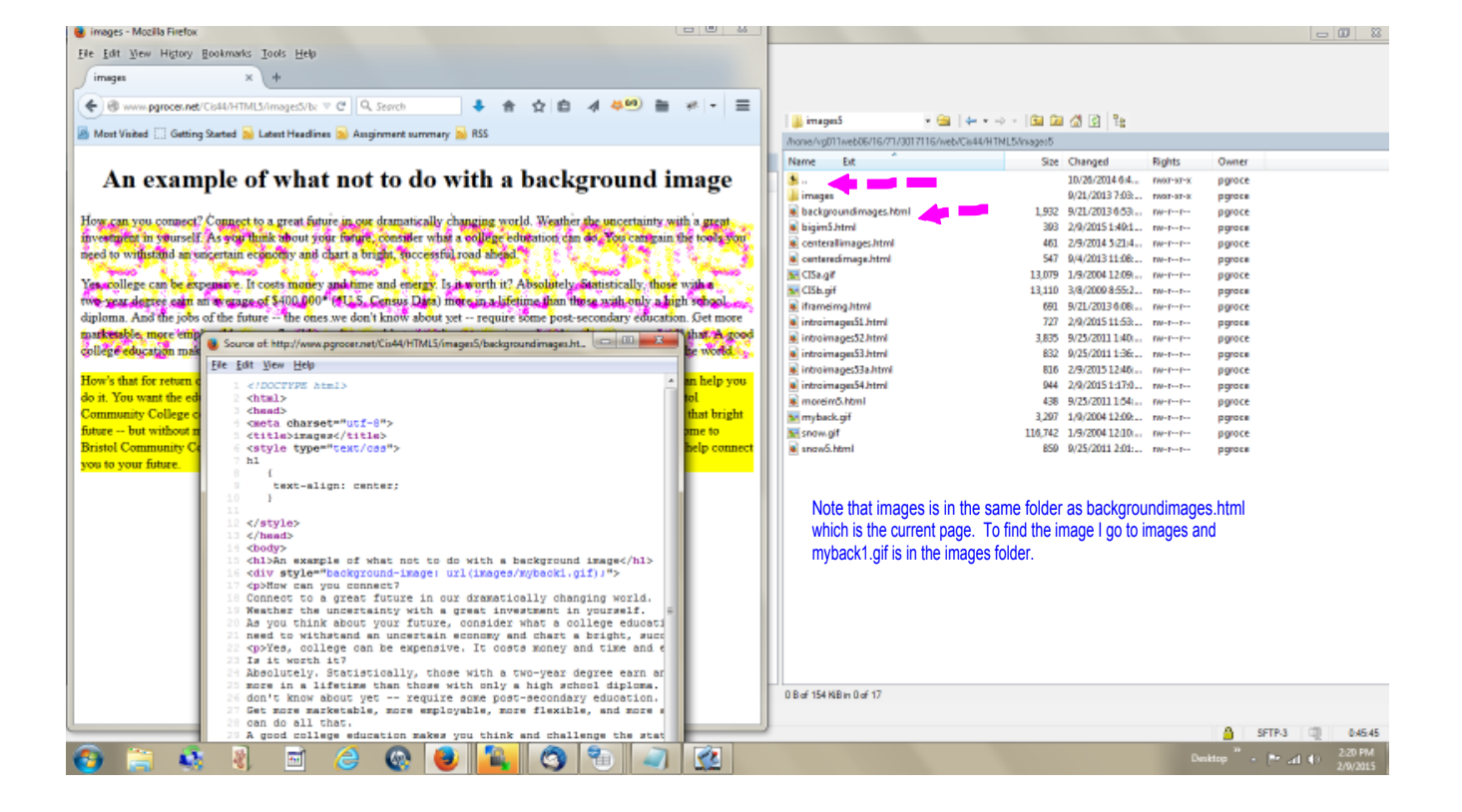

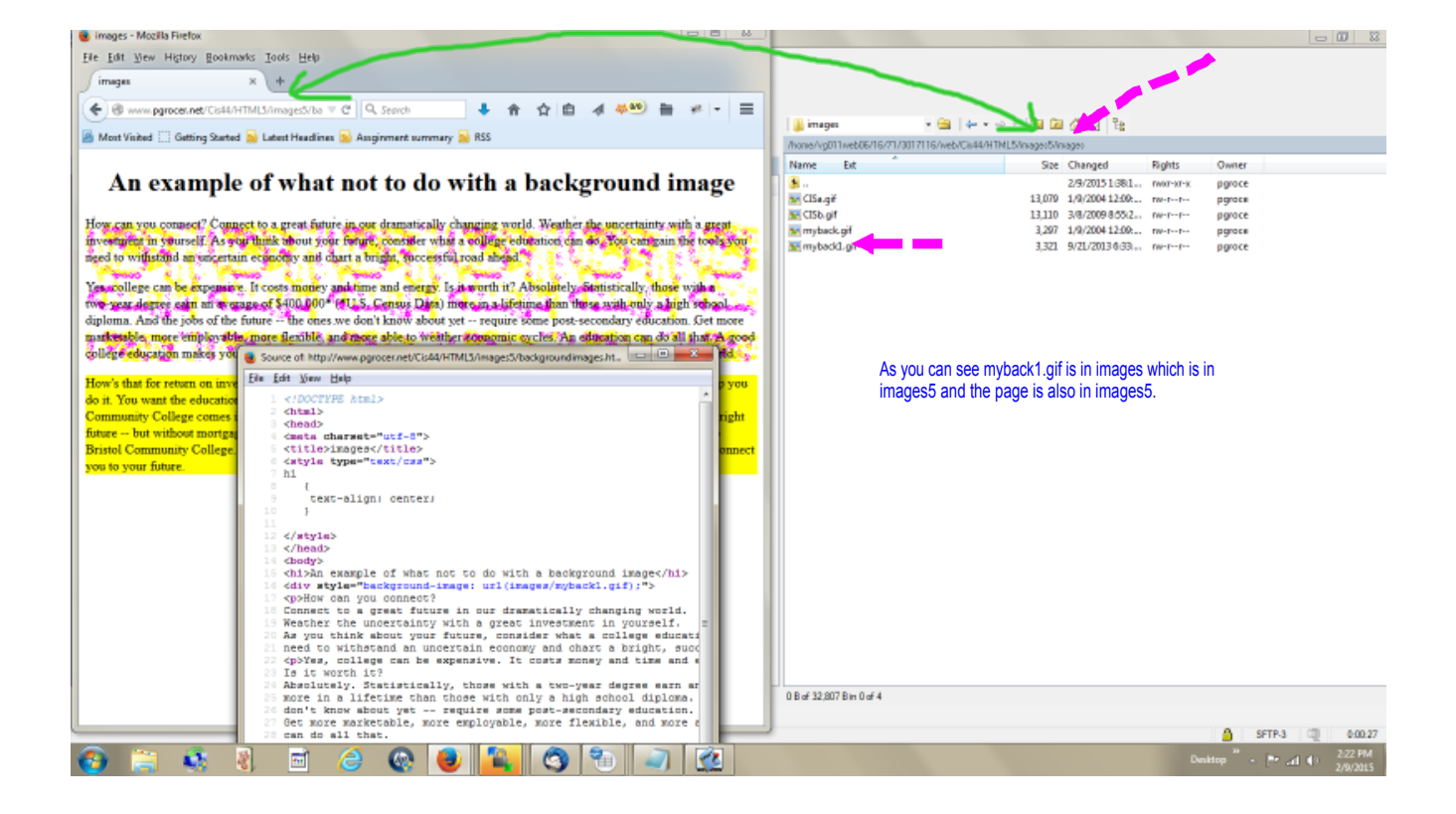

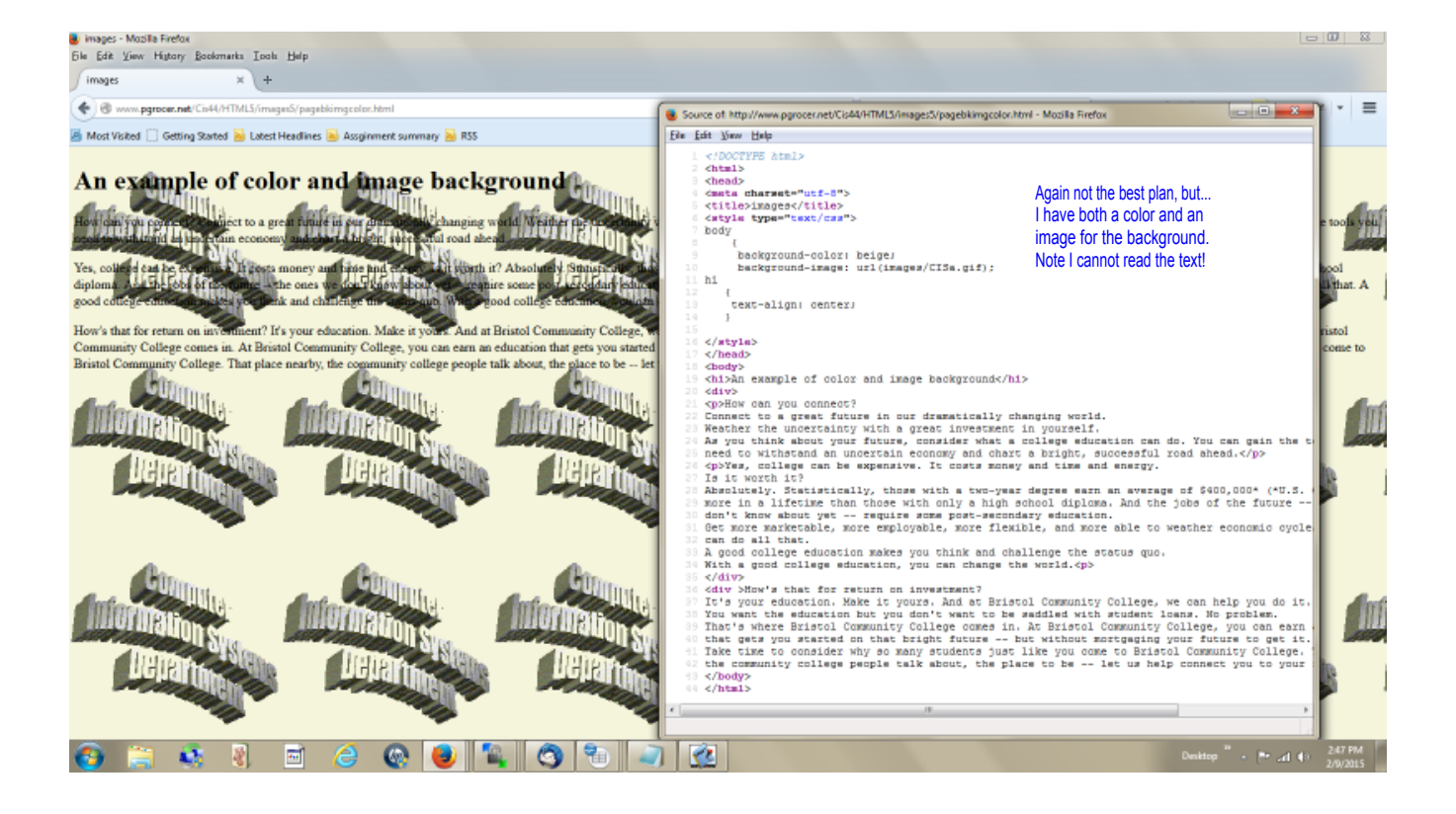

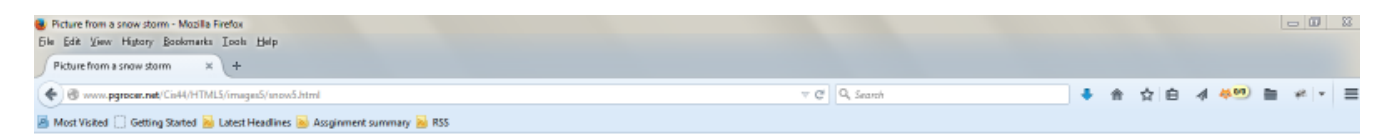

The snow of 1996!

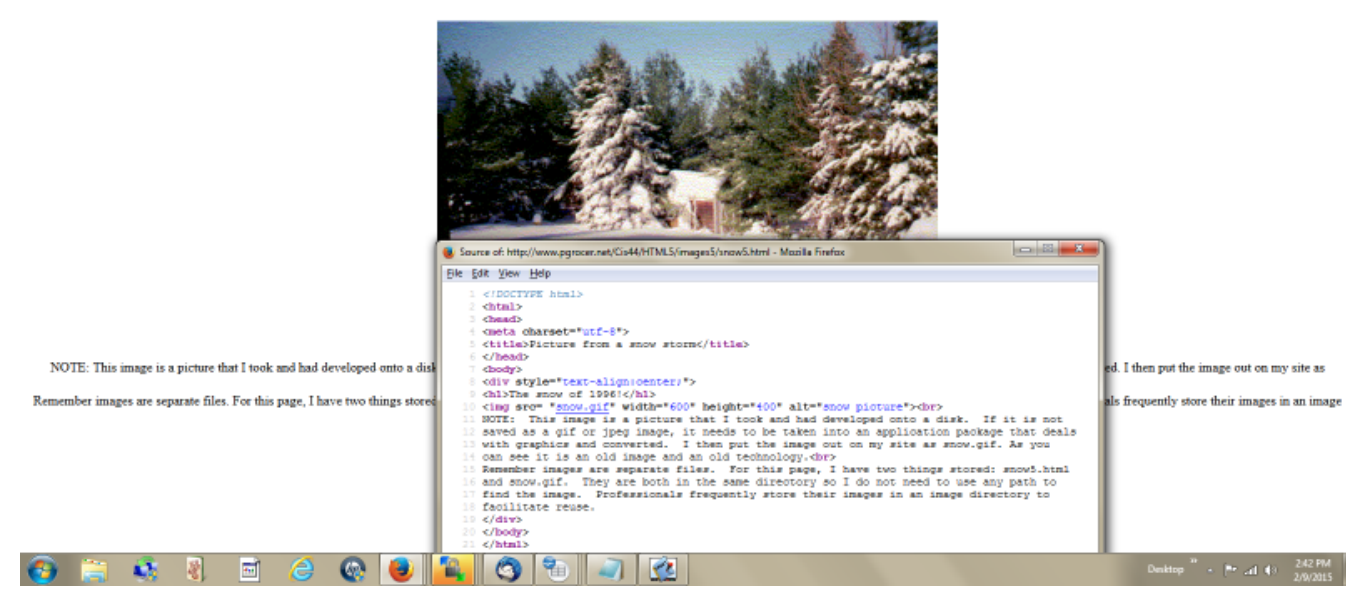